# Administrator Installation & Download Tutorial

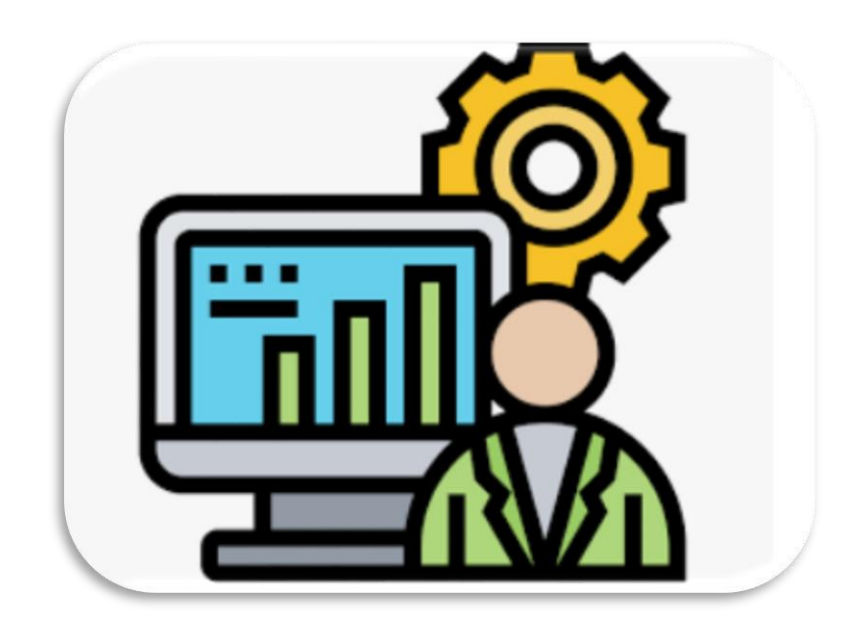

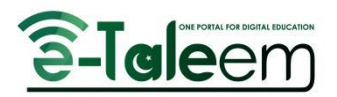

# Table of Contents

| Accessing the Portal           | 2 |
|--------------------------------|---|
| Login to eTaleem               | 2 |
| Downloading the Application    | 3 |
| Installing the Application     | 4 |
| Completing the Installation    | 5 |
| Launching the Application      | 7 |
| Log In to the Application      | 7 |
| Notes                          | 8 |
| Uninstalling Previous Versions | 8 |

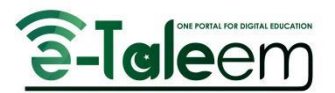

This step-by-step tutorial will guide you through downloading and installing the Windows application from the eTaleem portal using Google Chrome.

#### Accessing the Portal

• Open your browser and load the eTaleem page using the URL: <u>https://etaleem.gov.pk/login</u>

| ▼ S Login x +                                                   | - 0 ×                                                               |
|-----------------------------------------------------------------|---------------------------------------------------------------------|
| ← → O ti etaleem.gov.pk/login 1                                 | ∞ ★ 🛛 🔕 ÷                                                           |
| Collaborative Learning<br>Learn Today & Have<br>A Bright Future | LANGUAGE V<br>2<br>Login to In-School Children Module<br>abc1admin( |
|                                                                 |                                                                     |
|                                                                 |                                                                     |
|                                                                 | OR LOGIN WITH                                                       |
| CONTRACTOR CONTRACTOR AND AND AND AND AND AND AND AND AND AND   | C Google                                                            |

## Login to eTaleem

- Enter the admin username and password (Step 2).
- Click the "Login" button to access the eTaleem portal (Step 3).

After logging in, the following page will be displayed:

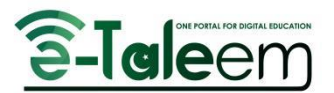

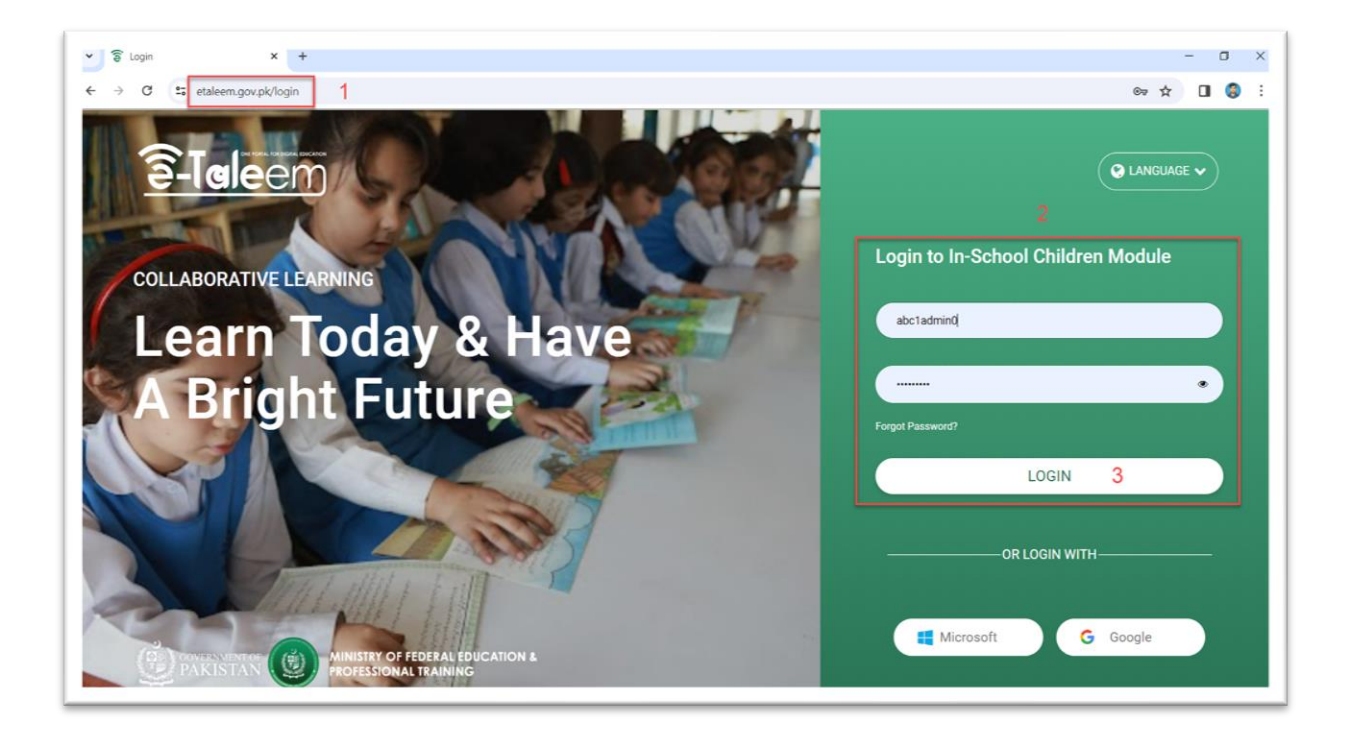

## Downloading the Application

• Scroll down and click on the highlighted icon in the left menu (image shown below). This action starts the download of the Windows application.

| ×        | TOP ACTIVE SCHOOLS RIGHT NOW                       |   |                       |   | All Cities \$     | All Areas 🔹      | All Schools 👙 |
|----------|----------------------------------------------------|---|-----------------------|---|-------------------|------------------|---------------|
|          | °<br>7<br>6                                        |   |                       |   |                   |                  |               |
| al       | 5                                                  |   |                       |   |                   |                  |               |
| 80<br>08 | 2                                                  |   |                       |   |                   |                  |               |
| *        | 0                                                  |   |                       |   |                   |                  |               |
| ٥        | ☆ MOST ACTIVE SECTIONS IN SCHOOL                   |   | A* ABSENCES THIS WEEK | 0 | * MOST ACTIVE     | USERS UNTIL: 13/ | 02/2024       |
|          |                                                    |   | 1                     |   | ALL SCHOOLS SCHOO | L GROUP SCHOOL   |               |
| G        | Grade 3 - s2<br>Stage: Primary Stage<br>309        | 1 |                       |   | TEACHERS          |                  |               |
| 8        | Grade 1 - section 5<br>Stape: Primary Stage<br>157 | 2 |                       |   |                   |                  |               |
|          | Grade 1 - section 4<br>Stage: Primary Stage        |   |                       |   | Ibrahim Soussi    | Adam Nader       |               |

• To view the download progress, click the highlighted button (image shown below)

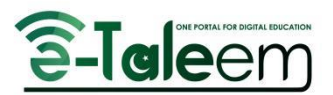

| 🍟 🗟 Realtim                                           | overview x +                                   |                                                 | - 0 ×      |
|-------------------------------------------------------|------------------------------------------------|-------------------------------------------------|------------|
| $\  \   \leftarrow \  \   \rightarrow \  \   {\tt C}$ | te etaleem.gov.pk/users/dashboard#networkfirst |                                                 | * 🕑 🖬 😂 🗄  |
|                                                       |                                                | Recent download history                         | Side panel |
| -                                                     | TOP ACTIVE SCHOOLS RIGHT NOW                   | eTaleemSetup+V+1.2.2+2.msi<br>2.7 MB - Resuming | \$         |
|                                                       | 8                                              | Full download history                           |            |
|                                                       | ς                                              |                                                 |            |

2.

## Installing the Application

 Once the download is complete, click on the downloaded file (Step 1) to directly start the installation. Refer to the "Notes" section at the end if a previous version of the eTaleem application is installed on your system.

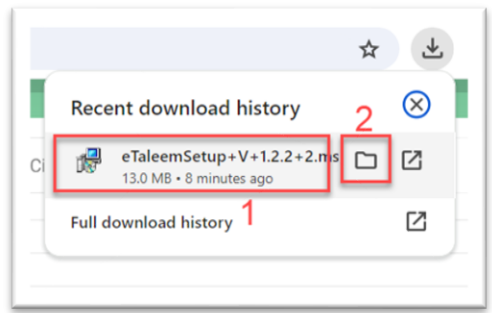

• Alternatively, click on the icon (Step 2) to open the download location. Double-click the downloaded file to initiate installation.

| File Home Share                                                    | View Application Tools              |                   |                    |           |  |
|--------------------------------------------------------------------|-------------------------------------|-------------------|--------------------|-----------|--|
| ← → ∨ ↑ 🕹 > This PC > Local Disk (C:) > Users > Lenovo > Downloads |                                     |                   |                    |           |  |
|                                                                    | Name                                | Date modified     | Туре               | Size      |  |
| Quick access                                                       | ··· Today (1)                       |                   |                    |           |  |
| > 🥌 OneDrive                                                       | 👘 eTaleemSetup+V+1.2.2+2.msi        | 2/14/2024 5:17 PM | Windows Installer  | 13,273 KB |  |
| > 🤰 This PC                                                        | Earlier this month (5)              |                   |                    |           |  |
| > 💕 Network                                                        | screenshot.zip                      | 2/2/2024 5:32 PM  | WinRAR ZIP archive | 767 KB    |  |
| Y THEMOIR                                                          | Թ eTaleemSetup V 1.2.1.msi          | 2/1/2024 1:05 PM  | Windows Installer  | 13,124 KB |  |
|                                                                    | 9cd48517-1b63-4029-b588-ab384b7ccfe | 2/1/2024 12:39 AM | MP4 File           | 992 KB    |  |
|                                                                    | 🚰 mydata~1706728082180.zip          | 2/1/2024 12:34 AM | WinRAR ZIP archive | 311 KB    |  |
|                                                                    | screenshot                          | 2/2/2024 5:34 PM  | File folder        |           |  |

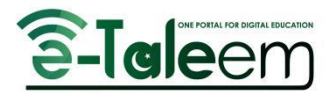

#### Completing the Installation

• An installation wizard will appear. Click "Next" and follow the default settings (images shown below) until the installation is complete.

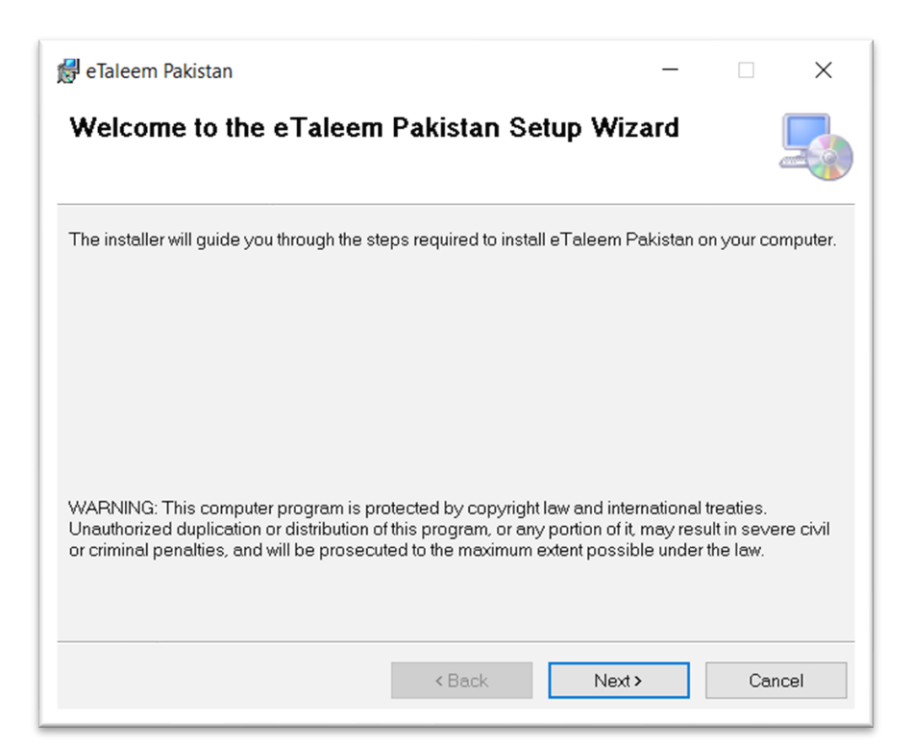

| 🛃 eTaleem Pakistan                                                                       | _      |             | ×   |
|------------------------------------------------------------------------------------------|--------|-------------|-----|
| Select Installation Folder                                                               |        |             |     |
| The installer will install eTaleem Pakistan to the following folder.                     |        |             |     |
| To install in this folder, click "Next". To install to a different folder, enter it belo | w or c | lick "Brows | e". |
| <u>F</u> older:                                                                          |        |             |     |
| C:\Program Files (x86)\Classera\eTaleem Pakistan\                                        |        | Browse      |     |
|                                                                                          |        | Disk Cost   |     |
| Install eTaleem Pakistan for yourself, or for anyone who uses this comput                | er:    |             |     |
| Everyone                                                                                 |        |             |     |
| ◯ Just me                                                                                |        |             |     |
| < Back Next >                                                                            |        | Can         | cel |

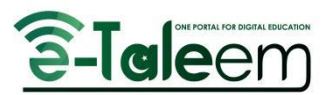

| 🛃 eTaleem Pakistan                          |                      | _       |     | $\times$ |
|---------------------------------------------|----------------------|---------|-----|----------|
| Confirm Installation                        |                      |         |     |          |
| The installer is ready to install eTaleem F | Pakistan on your cor | nputer. |     |          |
|                                             | < Back               | Next >  | Can | cel      |

• Click "Close" on the final wizard screen.

| 🛃 eTaleem Pakistan                                                        | -      |      | ×    |
|---------------------------------------------------------------------------|--------|------|------|
| Installation Complete                                                     |        |      | -    |
| eTaleem Pakistan has been successfully installed.                         |        |      |      |
| Click "Close" to exit.                                                    |        |      |      |
|                                                                           |        |      |      |
|                                                                           |        |      |      |
|                                                                           |        |      |      |
| Please use Windows Update to check for any critical updates to the .NET F | ramewo | ork. |      |
|                                                                           | _      |      |      |
| < Back Close                                                              |        | Car  | icel |

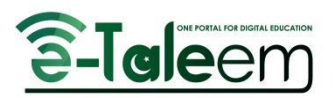

## Launching the Application

• Go to the Windows Start menu (Step 1), search for "eTaleem" (Step 2), and click on the application to launch it (Step 3).

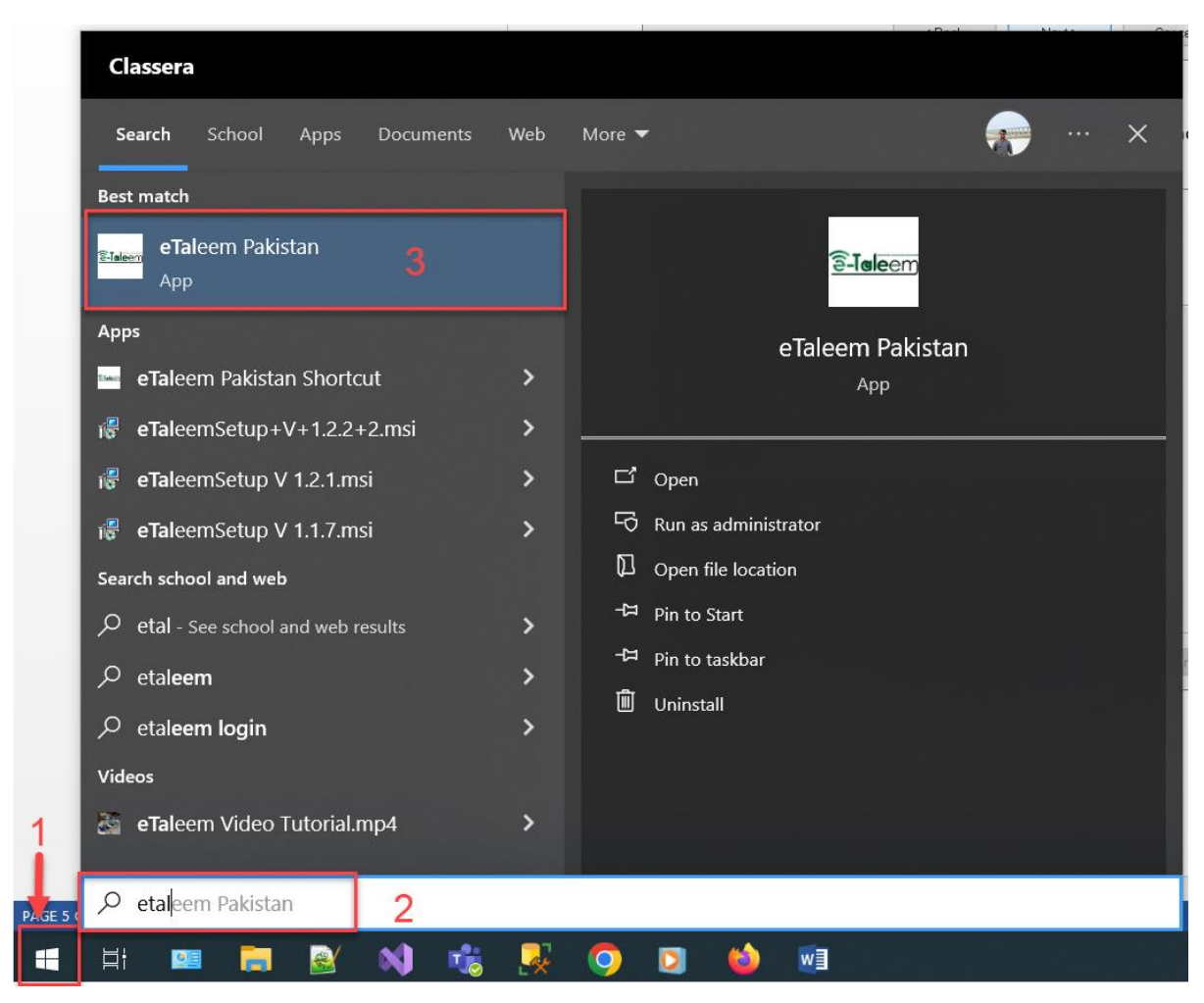

#### Log In to the Application

• Enter your login details to start using the eTaleem Windows application.

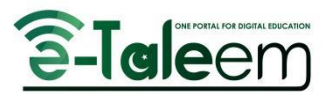

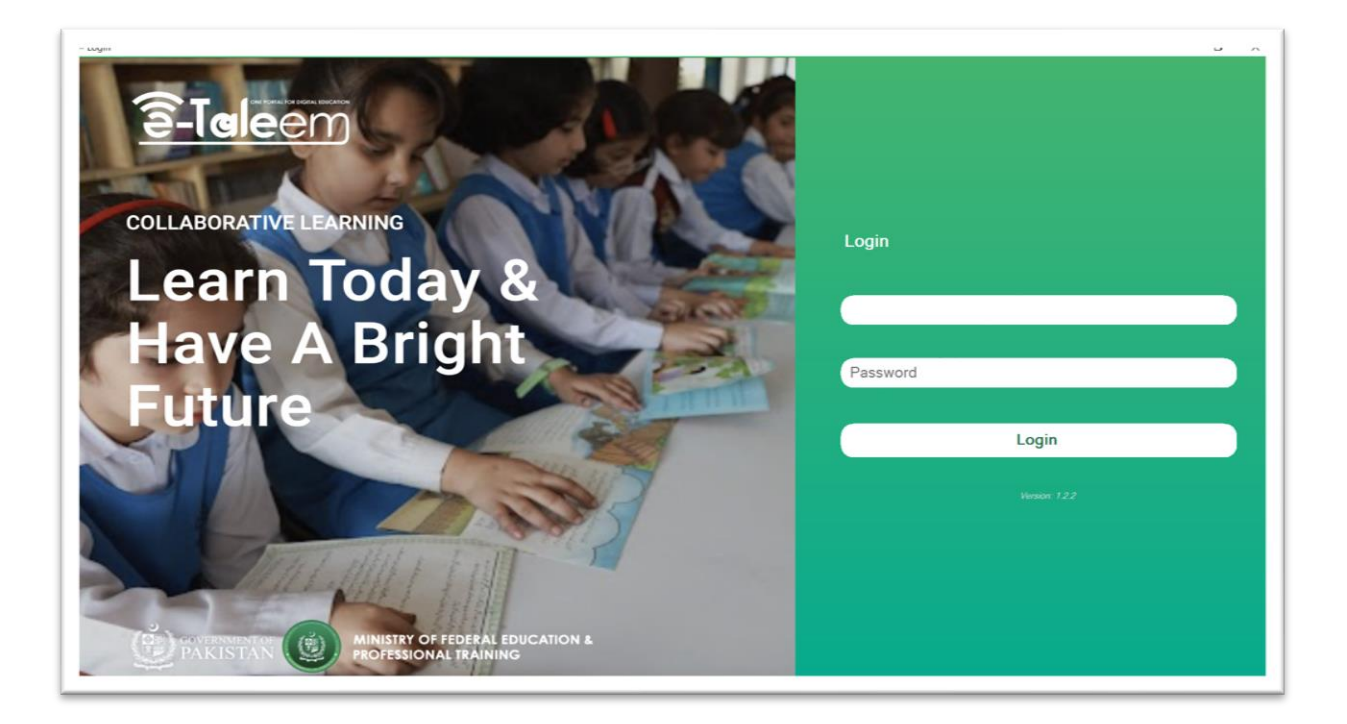

## Notes

#### Uninstalling Previous Versions

- If a previous version of the eTaleem application is installed, uninstall it first by following these steps:
  - Open the Windows Start menu and search for "Control Panel."

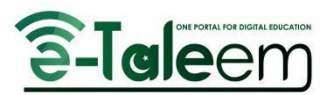

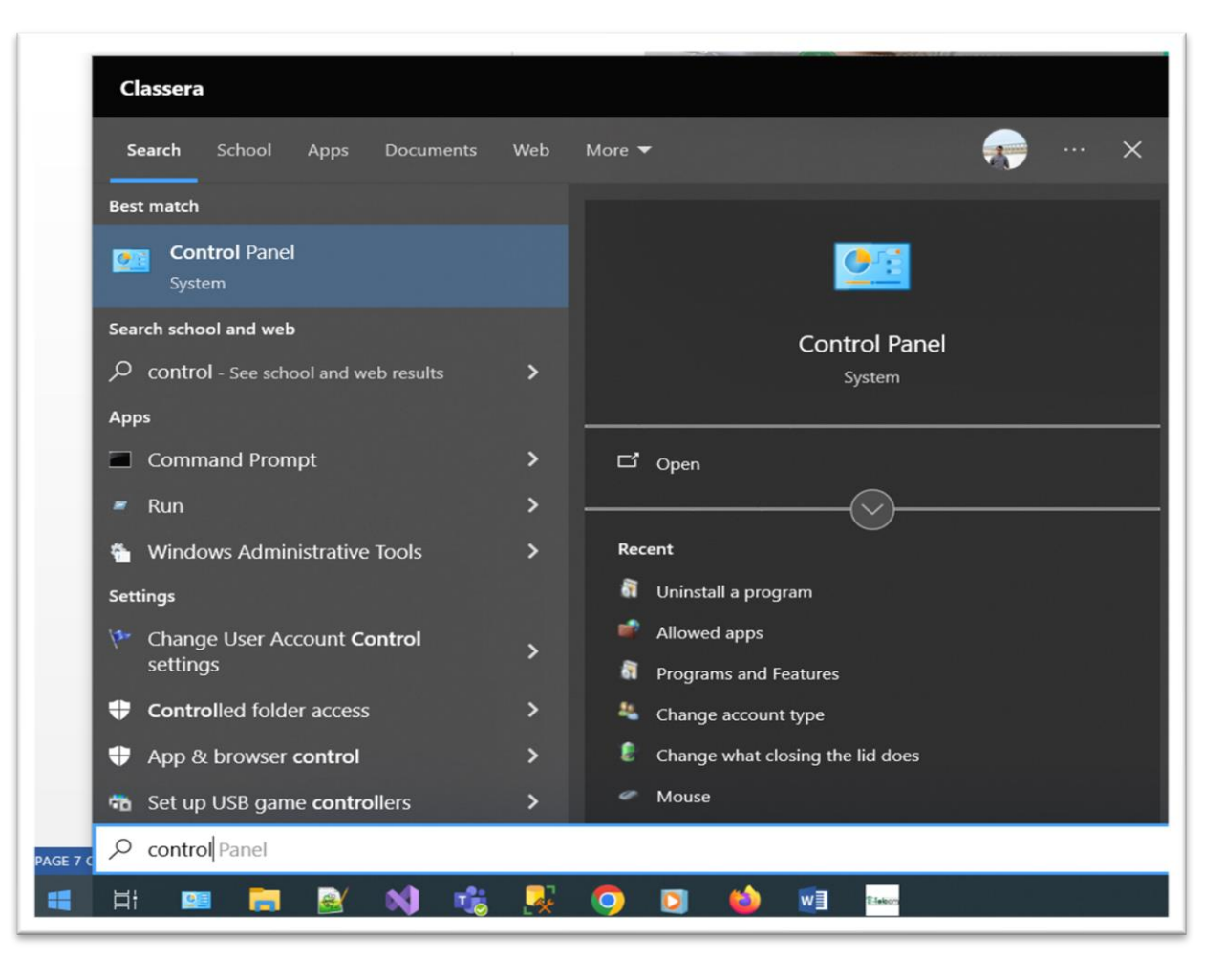

• In the Control Panel, select "Category" (Step 1), then click on "Uninstall a program" (Step 2).

| Packup and Postor  | s of your files with File History |                     | it type             |
|--------------------|-----------------------------------|---------------------|---------------------|
| backup and Kestor  | e (Windows 7)                     | Appearance a        | nd Personalization  |
| Network and I      | nternet                           |                     |                     |
| View network statu | s and tasks                       | Clock and Reg       | gion                |
| Hardware and       | Sound                             | Change date, time,  | , or number formats |
| View devices and p | orinters                          | Ease of Access      | s                   |
| Add a device       |                                   | Let Windows sugg    | lest settings       |
| Adjust commonly    | ised mobility settings            | Optimize visual dis | splay               |
| Programs           |                                   |                     |                     |

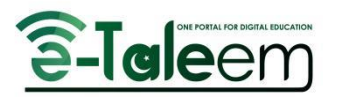

• Click on "Name" (Step 1) to sort the applications alphabetically, making it easier to find the eTaleem application. Click on "eTaleem Pakistan" (Step 2).

| Organize • 1                  |                               |              |                      |                |
|-------------------------------|-------------------------------|--------------|----------------------|----------------|
| lame                          | Publisher                     | Installed On | Size                 | Version        |
| Adobe Acrobat (64-bit)        | Adobe                         | 1/22/2024    | 628 MB               | 23.008.20470   |
| AnyDesk                       | AnyDesk Software GmbH         | 2/9/2024     | 2.00 MB              | ad 8.0.8       |
| 🚼 Azure Data Studio           | Microsoft Corporation         | 9/24/2023    | 598 MB               | 1.44.0         |
| Beyond Compare Version 3.1.11 | Scooter Software              | 9/24/2023    |                      |                |
| Browser for SQL Server 2022   | Microsoft Corporation         | 1/10/2024    | 22.0 MB              | 16.0.1000.6    |
| DB Browser for SQLite         | DB Browser for SQLite Team    | 10/22/2023   | 43.8 MB              | 3.12.2         |
| Docs                          | 2 Google\Chrome               | 9/22/2023    |                      | 1.0            |
| - eTaleem Pakistan            | Classera                      | 2/14/2024    | 23.1 MB              | 1.2.2          |
| Everything 1.4.1.969 (x86)    | David Carpenter               | 9/24/2023    |                      | 1.4.1.969      |
| FileZilla Client 3.47.2.1     | Tim Kosse                     | 9/24/2023    | 27.5 MB              | 3.47.2.1       |
| 💫 Git                         | The Git Development Community | 10/8/2023    | 321 MB               | 2.42.0.2       |
| Git Extensions 4.1.0.16698    | Git Extensions Team           | 10/8/2023    | 59.5 MB              | 4.1.0.16698    |
| GitHub Desktop                | GitHub, Inc.                  | 10/8/2023    | 134 MB               | 3.3.3          |
| Gmail                         | Google\Chrome                 | 9/22/2023    |                      | 1.0            |
| 🖸 Google Chrome               | Google LLC                    | 2/9/2024     |                      | 121.0.6167.161 |
| 🛆 Google Drive                | Google\Chrome                 | 9/22/2023    |                      | 1.0            |
| 💐 grepWin                     | Stefans Tools                 | 9/24/2023    | 1.10 MB              | 1.7.730        |
| IdeaShare 7.02.1.05           | Huawei Technologies Co., Ltd. | 10/18/2023   |                      | 7.02.1.05      |
|                               |                               |              | in the second second |                |

• Click the highlighted "Uninstall" button. Wait a few seconds for the application to uninstall, then proceed to Step 8 of the installation tutorial above.

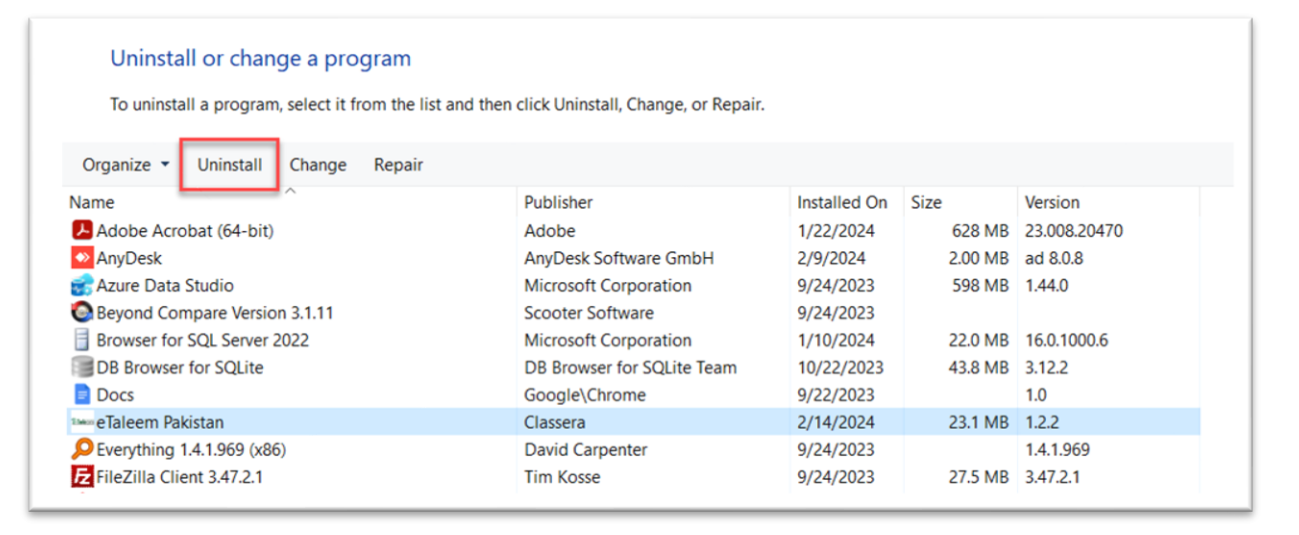